### **Download and Extract Module Files**

1- First, you need to download the module file from GitHub.

2- Log in to your cPanel and go to your File Manager, and extract the downloaded module file into the **root** directory of WHMCS.

3- Navigate to the caasify-whmcs-module directory and move the contents to the main WHMCS directory.

4- After copying, check the path whmcs/modules/addons/caasify. If the **caasify** folder is there, the installation was successful.

### **Enabling the Module**

1- Log in to the WHMCS admin page and navigate to "System Settings > Addon Modules".

2- Find the Caasify module, click on "Activate".

| Addons                                                                                                    |                                      |                                        |                       |                  |               |
|----------------------------------------------------------------------------------------------------|--------------------------------------|----------------------------------------|-----------------------|------------------|---------------|
| Addon Module Deactivated<br>The selected addon module was deactivated successfully.                                                                                                    |                                      |                                        |                       |                  |               |
| This is where you can activate and manage addon modules in your WHMCS in configure access rights, but will not be able to show any configuration option                                                             | nstallation. Old<br>s, version or au | ler legacy module<br>uthor information | s will still allow yo | ou to activate/d | eactivate and |
| Module                                                                                                    | Version                              | Author                                 |                       |                  |               |
| » Bulk Pricing Updater<br>This addon utility allows you to perform system wide price changes to<br>existing clients                                                                                                 | 3.0                                  | WHMCS                                  | Activate              | Deactivate       | Configure     |
| » Caasify<br>This addon utility allows you to easily connect to Caasify Marketpalce to<br>sell almost everything                                                                                                    | 1.0.1                                | Caasify                                | Activate              | Deactivate       | Configure     |
| <b>» Google Analytics</b><br>This module provides a quick and easy way to integrate full Google<br>Analytics tracking into your WHMCS installation                                                                  | 3.0                                  | WHMCS                                  | Activate              | Deactivate       | Configure     |
| <b>» Licensing Manager PREMIUM</b><br>License, restrict & distribute your own coding and applications using the<br>same system we use for WHMCS.<br>Find out more & purchase @ www.whmcs.com/addons/licensing-addon | 3.1                                  | WHMC                                   | Activate              | Deactivate       | Configure     |
| » MailChimp<br>Integrates with the MailChimp email service for newsletters and email<br>marketing automation.                                                                                                    | 1.0                                  | WHMCS                                  | Activate              | Deactivate       | Configure     |
| <b>» PayPal Transaction Lookup</b><br>This addon shows your PayPal account balance on the admin homepage &<br>allows you to search PayPal Transactions without needing to login to<br>PayPal                        | 2.0.1                                | WHMCS                                  | Activate              | Deactivate       | Configure     |

3- After Activation, click on "**Configure**", now you need to configure the module parameters as in the following image. Default values are the best options.

4- For **Caasify Currency**, you must add **EURO** currency to your WHMCS in (**System Settings > Currencies**), then select **EURO** Here as Caasify Currency.

5- For **Reseller Token**, you must register in (<u>https://my.caasify.com</u>) then log in and find Your Reseller Token on the home page

|   | CAASIFY |                 |                                  |       |
|---|---------|-----------------|----------------------------------|-------|
| * | Home    | Profile         |                                  |       |
| Ë |         | Name            | Alimahdavi                       |       |
| Ø |         | Email           | test@test.com                    |       |
| , |         | Token           | 108 Dd6gB6AmdugB5lBnZgB6d9f62d66 | 0     |
|   |         | Finance         |                                  |       |
|   |         | Caasify Balance | ce 0.00                          | €Euro |
|   |         | User Credit     | 10.00                            | €Euro |
|   |         | ТорUр           | Move Balance                     |       |

6- **Commission** filed is your desired commission percentage, if you like to have 10% margin then you should record 10.

7- We suggest not changing the other fields and then clicking on the **Save Changes** button. the module is successfully installed.

| <b>Caasify</b><br>is addon utility allows you to easily<br>erything | connect to Caa                                                                                                    | sify Marketpalce to sell                                                                         | almost                                                     | 1.0.1                                                  | Caasify             | Activate            | Deactivate        | Configure |
|---------------------------------------------------------------------|----------------------------------------------------------------------------------------------------|--------------------------------------------------------------------------------------------------|------------------------------------------------------------|--------------------------------------------------------|---------------------|---------------------|-------------------|-----------|
| Backend URL                                                         | https://api.ca                                                                                                    | asify.com 👻 Default is                                                                           | (https://api.caasify                                       | .com)                                                  |                     |                     |                   |           |
| Reseller Token                                                      | 9                                                                                                    | 201: Insert your Reseller Token here, get i                                                      |                                                            |                                                        |                     | ken here, get it by | registering       |           |
| Panel Language                                                      | English                                                                                                    | This is Defaul Language for clients panel on first visit, they can chagne it by their preference |                                                            |                                                        |                     |                     |                   |           |
| Caasify Currency                                                    | EURO                                                                                                    | ∽ It must be                                                                                     | EURO (Caasify Curr                                         | ency). If you                                          | dont have EUR       | O, you must create  | one               |           |
| Commission                                                          | 10                                                                                                    |                                                                                                  |                                                            | % Perc                                                 | ent , this is the o | comission which w   | ill add           |           |
| Topup Link                                                          | /clientarea.pl                                                                                                    | p?action=addfunds                                                                                |                                                            | Insert r                                               | elative TopUp L     | ink, as an Example  |                   |           |
| Admin Panel URL                                                     | https://YourD                                                                                                    | omain.com/admin/clien                                                                            | itssummary.php                                             | Insert a                                               | idmin panel URI     | for the Clients Su  | mmary Page, e.g   | 3         |
| Chargeing Module                                                    | on                                                                                                    | ∽ Switch on i                                                                                    | f wish to use Charg                                        | ing Module                                             | that allows user    | s to transfer their | Credit            |           |
| View Exchange                                                       | off                                                                                                    | ∽ Switch on i                                                                                    | f wish to see excha                                        | see exchange in both Caasify and user profile currency |                     |                     |                   |           |
| Minimum TopUp                                                       | 1                                                                                                    | in EURO , insert MIN ar                                                                          | nsert MIN amount users are allowed to charge their Balance |                                                        |                     |                     |                   |           |
| Maximum TopUp                                                       | 500                                                                                                    | in EURO , insert MAX a                                                                           | sert MAX amount users are allowed to charge their Balance  |                                                        |                     |                     |                   |           |
| Minimum Balance to order                                            | 1                                                                                                    | in EURO , insert lowest                                                                          | lowest user Balance allowed to create an order             |                                                        |                     |                     |                   |           |
| Monthly Cost Decimal                                                | 2                                                                                                    | ∽ default deo                                                                                    | timal for Monthly co                                       | ost of service                                         | es                  |                     |                   |           |
| Hourly Cost Decimal                                                 | 2                                                                                                    | ✓ default dec                                                                                    | cimal for Hourly cos                                       | st of services                                         | ;                   |                     |                   |           |
| Balance Decimal                                                     | 2                                                                                                    | ∽ default dec                                                                                    | efault decimal for users Balance and Credit                |                                                        |                     |                     |                   |           |
| Develope Mode                                                       | Topup Link Vclientarea.php?action=addfunds Insert relative TopUp Link, as an Example   dmin Panel URL https://YourDomain.com/admin/clientssummary.php Insert admin panel URL for the Clients Summary Page, e.g   argeing Module on Switch on if wish to use Charging Module that allows users to transfer their Credit   View Exchange off Switch on if wish to see exchange in both Caasify and user profile currency   Alinimum TopUp 1 in EURO , insert MIN amount users are allowed to charge their Balance   aakainum TopUp 500 in EURO , insert MAX amount users are allowed to charge their Balance   alance to order 1 in EURO , insert MAX amount users are allowed to create an order   aly Cost Decimal 2 default decimal for Monthly cost of services   Balance Decimal 2 default decimal for Users Balance and Credit   Develope Mode off Do Not Turn this ON, Switch on Developing Mode only for users TEST, so for normal usage turn it off |                                                                                                  | off                                                        |                                                        |                     |                     |                   |           |
| DEMO Mode                                                           | off                                                                                                    | Y Do Not Tu                                                                                      | rn this ON, Switch o                                       | on DEMO M                                              | ode only for use    | r TEST, so for norn | nal usage turn it | off       |
| Access Control                                                      | Choose the ad<br>V Full Admini                                                                                                    | min role groups to perm<br>strator 🛛 Sales Operat                                                | nit access to this mo<br>tor                               | odule:<br>perator                                      |                     |                     |                   |           |

#### Save Changes

## **Placing an Order**

1- For testing the module's functionality, you can log in to one of your customer accounts in WHMCS.From now on, you will have a new tab called "**Marketplace**" in your WHMCS menu.

2- Click on the "**Marketplace**" tab and then click on the "**Create Order**" option, then you will be sent to the Create **Page.** 

| Company Na  | me              |                     |             |                        | searchOurKnowledgebase            |
|-------------|-----------------|---------------------|-------------|------------------------|-----------------------------------|
| Home Servi  | ces • Domains • | Billing - Support - | Open Ticket | Marketplace            | Hello, client! 👻                  |
| ortal Home  |                 |                     |             | 1                      |                                   |
|             |                 |                     | _           |                        |                                   |
| Marketp     | lace            |                     |             |                        | Create order I Finance Ga English |
| Cloud Balan | ce: 1.47 EUR    | M                   | ove Balance | Account Credit : 10.00 | O EUR TopUp                       |
|             |                 |                     |             |                        | Maria                             |
| D           | Name            | Alive fro           | om          | Price                  | Views                             |
| 46          | FEKCWCH         | 12 hours            | ago         | 4.40 EUR               | View                              |
|             |                 |                     |             |                        |                                   |

3- In the **Create Page**, you can view the list of products available in the marketplace. Follow the instructions and select your preferred config for your order.

**Note:** you may be unable to create order due to lack of client balance.

| Data Centers *                       |                                   |                |               |                                           |
|--------------------------------------|-----------------------------------|----------------|---------------|-------------------------------------------|
| Hetzner<br>DATACENTER<br>5 Locations | Vultr<br>DATACENTE<br>30 Location | R              | Q             | DigitalOcean<br>DATACENTER<br>9 Locations |
| BigCore<br>DATACENTER<br>1Locations  | KSC<br>DATACENTE<br>Locations     | R              |               |                                           |
| Locations *                          | -                                 |                |               |                                           |
| Nuremberg                            | Falkenstein                       | Helsinki       |               | Ashburn                                   |
| Hillsboro                            |                                   |                |               |                                           |
| Plans in Nuremberg *                 |                                   |                |               |                                           |
| CPU 1 Core Intel (Shared)            | Memory: 2GB                       | Disk: 20GB SSD | Traffic: 20TB | (3.62 EUR)                                |
| CPU 2 Core Intel (Shared)            | Memory: 4GB                       | Disk: 40GB SSD | Traffic: 20TB | 5.34 EUR                                  |

4- It's worth mentioning that you won't be able to order a product because your token is invalid, and you need to recharge your reseller token on the my.caasify.com website. To recharge temporarily, open a ticket on the my.caasify.com website.

5- After receiving the **successful response** of creating the machine, then go back to the **index page** and select the **VIEW** button of your order to see details and information about your order.

| Marketp | blace   |              |          | Create order ③ Finance Greate English |
|---------|---------|--------------|----------|---------------------------------------|
| ID      | Name    | Alive from   | Price    | Views                                 |
| 46      | FEKCWCH | 12 hours ago | 4.40 EUR | View                                  |
|         |         |              |          |                                       |

6- In the **VIEW Page**, you can see the order information like Price, User and Password, IP address, and traffic. Also, you have access to the **Action** buttons and Console as well as the **Action History.** 

**Note:** In the first few minutes of creating the machine, you must wait at least 5 minutes until the setup of the machine is finished.

| ostname : EBFHAGI                                                 |           |                  | Console              | Active      | 1 minute ago | Sec. 19 Englis |
|-------------------------------------------------------------------|-----------|------------------|----------------------|-------------|--------------|----------------|
| Memory                                                            | Disk Size | CPU              |                      | €_ Template | 9            |                |
| 1024 мв                                                           | 25 св     | 1 Core           | Ubuntu 20.04 LTS x64 |             |              |                |
|                                                                   |           |                  |                      |             |              |                |
| IPv4 Address: 66 135 24 2                                         | 252       |                  |                      |             |              |                |
| IPV6 Address :                                                    |           |                  |                      |             |              |                |
|                                                                   |           |                  |                      |             |              |                |
| Machine Info                                                      |           | I Public Traffic | 0 MB                 | STOP        |              | START          |
|                                                                   |           | Inbound : 0 MB   |                      |             |              |                |
| Username root/administrator                                       |           | Outbound : OMB   |                      | REBOOT      | r 📗          | DELETE         |
| Password ********                                                 | <u>نې</u> |                  |                      |             |              |                |
|                                                                   |           | Action Status    |                      | Tim         | e            |                |
| Finance                                                           |           | SETUP DELIVE     | RED                  | 201         | May at 13:30 |                |
| Product Price : 5.50 EUR Pay as you g<br>Cloud Balance : 1.45 EUR | 10        |                  |                      |             |              |                |
| User Credit : 10.00 EUR                                           |           |                  |                      |             |              |                |
|                                                                   |           |                  |                      |             |              |                |
|                                                                   |           |                  |                      |             |              |                |
|                                                                   |           |                  |                      |             |              |                |
|                                                                   |           |                  |                      |             |              |                |

# **Adding Funds on WHMCS**

To allow your users to add funds to their accounts and create services on an hourly basis, you need to enable the "**Add Funds**" option in WHMCS.

To activate this option, go to "System Settings > General Settings", navigate to the "Credit" tab, and enable the option "Check to enable adding of funds by clients from the client area". Additionally, you can temporarily disable the "Require Active Order" option.